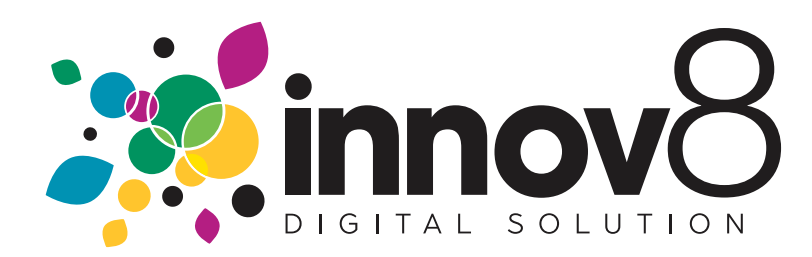

## 1. How To Pay Online

**1.1)** On the login screen, enter your email and password.

• Click the Log in button

| 🔒 remote.innov8ds.ca                                   | ٢                |                     | :0 ☆ ☆ + © |
|--------------------------------------------------------|------------------|---------------------|------------|
|                                                        | About innov8 Nev | vs & Updates Contac | t Us       |
|                                                        |                  |                     |            |
| Welcome<br>"Customer Satisfaction" is not just a sayin | ng at innov8;    |                     |            |
| it is how we do business.                              |                  |                     |            |
| Email                                                  | -                | IN                  |            |
| Password                                               |                  |                     |            |
| Forgot password?                                       |                  |                     |            |
| <b>f</b> i <b>c</b>                                    |                  |                     |            |
|                                                        |                  |                     |            |
|                                                        |                  |                     |            |
|                                                        |                  |                     |            |
|                                                        |                  |                     |            |
|                                                        | "                | Login" butto        | on         |

## 1.2) Click on Pay Invoice

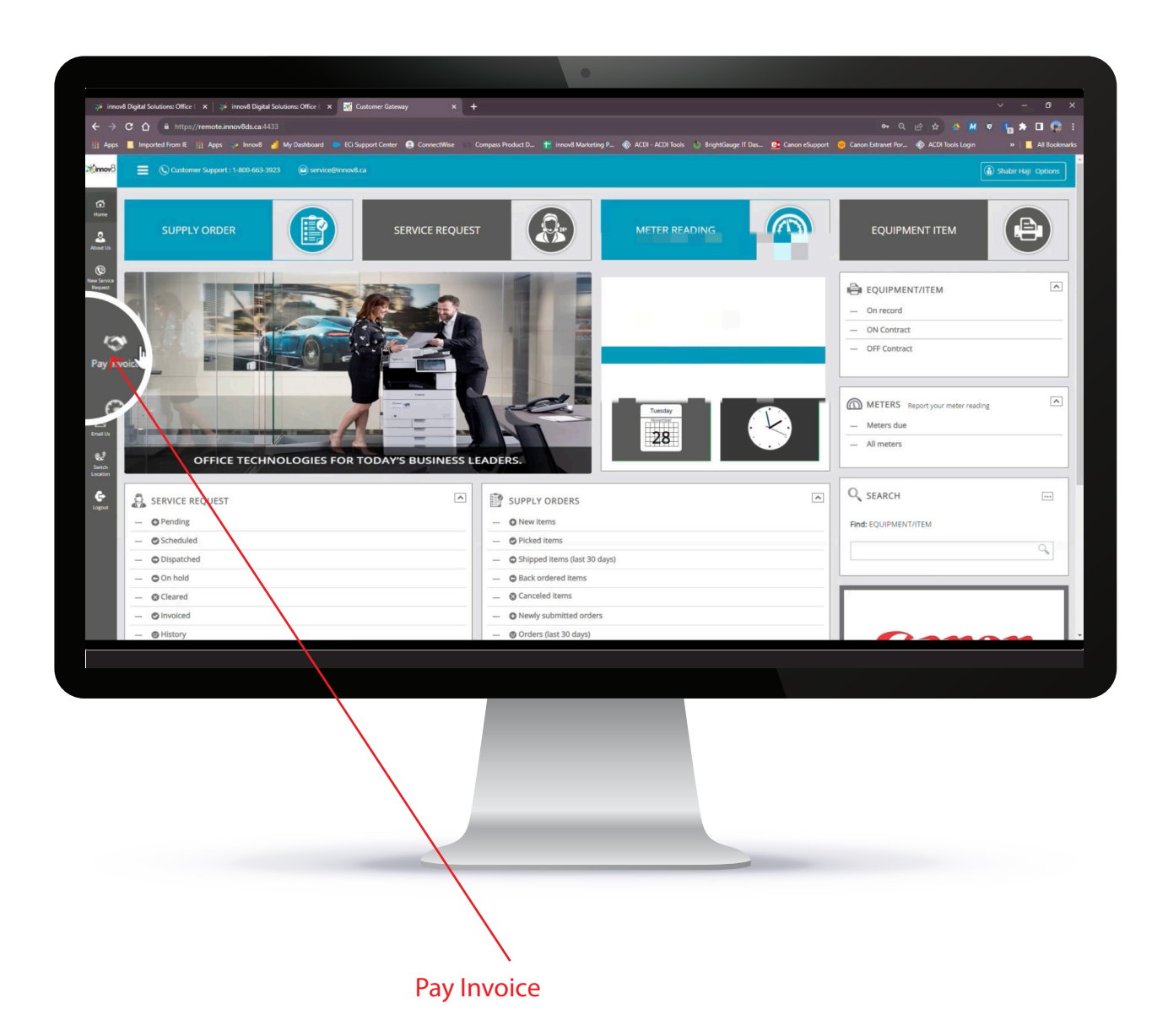

**1.3**) Select the invoice you want to pay

1.4) Click on the Pay button

|                                      |                                                   |                                      | •                                              |                                           |                                             |              |
|--------------------------------------|---------------------------------------------------|--------------------------------------|------------------------------------------------|-------------------------------------------|---------------------------------------------|--------------|
| innov8 Digital Solutions: Office 🛛 🗙 | 🐺 innov8 Digital Solutions: Office 🗉 🗙 🔣 Invoices | × +                                  |                                                |                                           | × -                                         | o ×          |
| → C A B https://remo                 | ote.innov8ds.ca:4433/Account/Invoices?mode=1      |                                      |                                                |                                           | ्र 🗠 🛧 🦀 🖉 🖉 🐂 ।                            | o 😨 i        |
| Apps 📕 Imported From IE 🔢 Ap         | ipps 🔅 Innov8 🚽 My Dashboard 🗼 ECi Support Cer    | nter 🤮 ConnectWise 🖤 Compass Product | t D 🍸 innov8 Marketing P 🛞 ACDI - ACDI Tools 💠 | 🎲 BrightGauge IT Das 📴 Canon eSupport 😐 ( | Canon Extranet Por 🚸 ACDI Tools Login 🛛 🔹 📃 | All Bookmark |
| nov8 📃 🕓 Customer Sup                |                                                   |                                      |                                                |                                           |                                             |              |
| 3                                    |                                                   |                                      |                                                |                                           |                                             |              |
|                                      |                                                   |                                      |                                                |                                           | Click Here to Switch Locati                 | ion          |
| ar Us                                |                                                   |                                      |                                                |                                           |                                             |              |
|                                      |                                                   |                                      |                                                |                                           |                                             |              |
| - INVOICES -                         |                                                   |                                      |                                                |                                           | Back Print                                  | Home         |
| ALL INVOICES                         |                                                   |                                      |                                                |                                           |                                             |              |
| Number                               | Туре                                              | Date                                 | Due Date PO Number                             | Invoice Total                             | Due Pay Status                              |              |
| voice IN455001                       | Misc. Charge Invoice                              | 2023-11-28                           | 2023-12-28                                     | 11.20                                     | 11.20 Unpaid                                |              |
| IN418099                             | Misc. Charge Invoice                              | 2023-06-05                           | 2023-07-05                                     | 10.50                                     | Paid                                        |              |
| are 2 list items                     |                                                   |                                      | < < 1 / 1 >> Page Size 10 v                    |                                           | / _                                         |              |
|                                      |                                                   |                                      |                                                |                                           | Pay                                         |              |
| 2                                    |                                                   |                                      |                                                |                                           | $\uparrow$                                  |              |
| itch<br>stion                        |                                                   |                                      |                                                |                                           |                                             |              |
|                                      |                                                   |                                      |                                                |                                           |                                             |              |
| Copyright © 2023 ECI Softwa          | are Solutions, Inc. All rights reserved.          |                                      |                                                |                                           |                                             |              |
| 23.0.6.2                             |                                                   |                                      |                                                |                                           | 🔮 1-809 Finns Road Kelor na l               | BC V1X 588   |
| 21062                                |                                                   |                                      |                                                |                                           | Ŷ 1800 Fives Read Koley na                  | BC V1X 588   |
| 23662                                |                                                   |                                      |                                                |                                           | Q 1800 Fives Boad focker na                 | BC V1X 588   |
| 23662                                |                                                   |                                      |                                                |                                           | C 1800 Fives Blad Solve na                  | BC V1X 588   |
| 22642                                |                                                   |                                      |                                                |                                           | C 1809 Fives Blad Solve na                  | BC V1X 588   |
| 22842                                |                                                   |                                      |                                                |                                           | C 1500 Fives Black Solve va.                | BC VIX 58    |
| 22342                                |                                                   |                                      |                                                |                                           | C 1500 Fives Read Soldvira.                 | DC VIX 588   |
| 22.6.2                               |                                                   |                                      |                                                |                                           | C 1500 Fives filead forby ra.               | BC 111 588   |
| 2264                                 |                                                   |                                      |                                                |                                           | C 1500 Fives Read Solder in a               | DC VTX 588   |
| 22042                                |                                                   |                                      |                                                |                                           | C 1500 Fives filead forby ria               | DC VTX SBB   |
| 22542                                |                                                   |                                      |                                                |                                           | C 1500 Fives filead forby ra.               | DC VIX 588   |
| 22542                                |                                                   |                                      |                                                |                                           | 1.500 Fives filead forder in a              | DC 111 508   |

i

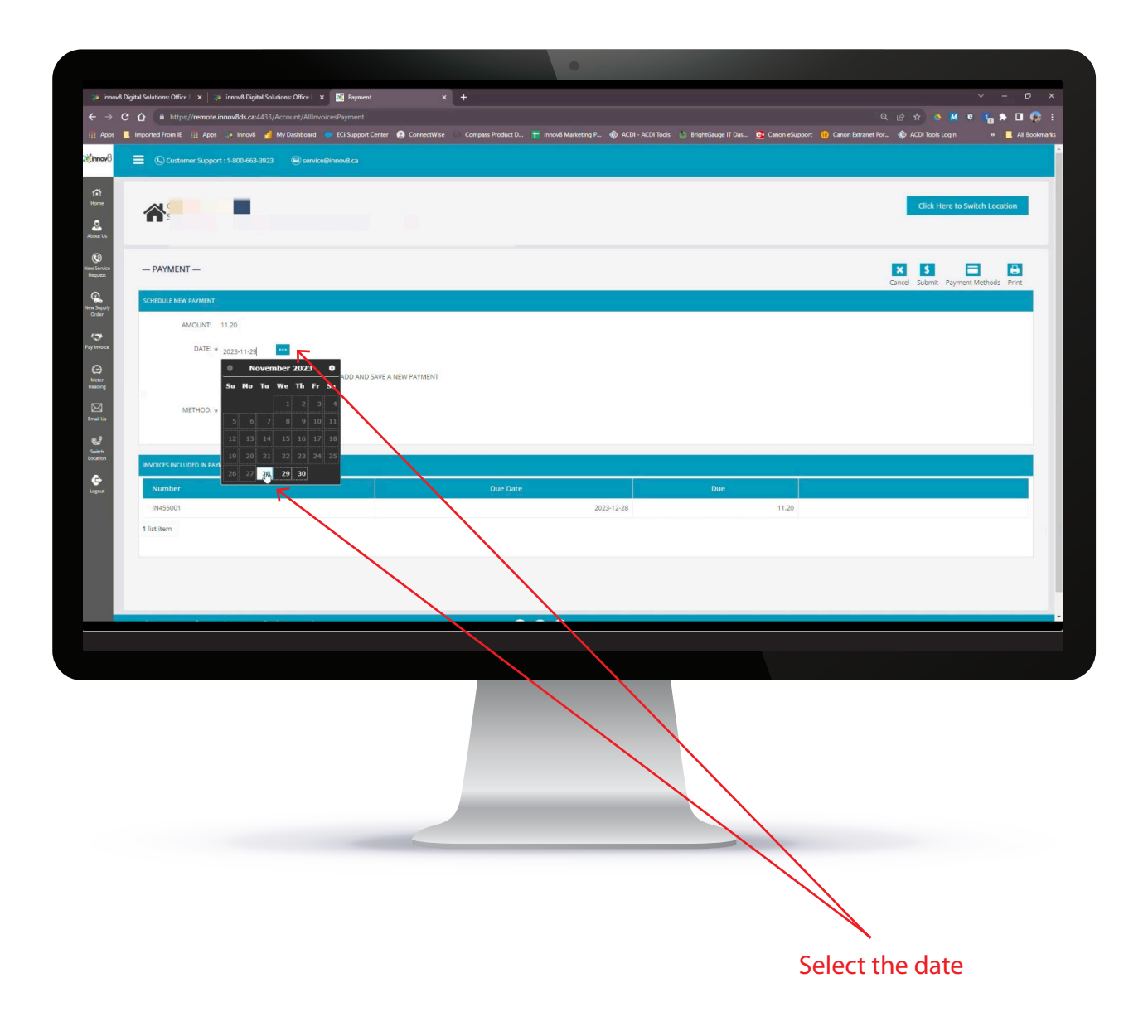

i

| i inned Digital Solutions Office : X 🔯 inned Digital Solutions Office : X 🛃 Payment: X 🕇                                                                                                    |                                                                                   |
|----------------------------------------------------------------------------------------------------|-----------------------------------------------------------------------------------|
| Apps 📕 Imported From RE 🔠 Apps 🎲e Innovê 🔏 My Direbboard 🐡 KCI Support Center 😝 ConnectWise 🗠 Compass Product D 🎌 Innovê Marketing P 🚯 ACDI - ACDI Tools 🎲 BrightGauge                                                                                                    | : IT Das 💁 Canon eSupport 😑 Canon Extranet Por 🌚 ACDI Tools Login 💦 👘 👗 All Bookm |
| mon 🗧 🕒 Customer Support : 1 400-463-3923 🛛 @isenvice@innos4ca                                                                                                    |                                                                                   |
|                                                                                                    | Click Here to Switch Location                                                     |
| S Arriva – PAYMENT –                                                                                                    | Carrel Submit Payment Methods, Print                                              |
| SCHEDULE NEW PAYMENT                                                                                                    |                                                                                   |
| AMOUNT: 11:20                                                                                                    |                                                                                   |
| DATE: * (p023/11/28                                                                                                    |                                                                                   |
| Constant of the second of the second o |                                                                                   |
| METHOC: + x9238 - 54                                                                                                    |                                                                                   |
| e                                                                                                    |                                                                                   |
| NVIOLES INCLUDED IN PAMENT                                                                                                    |                                                                                   |
| Generation And And And And And And And And And An                                                                                                    |                                                                                   |
| IN455001 2023-12-28                                                                                                    | 11.20                                                                             |
| 1 list item                                                                                                    |                                                                                   |
|                                                                                                    |                                                                                   |
|                                                                                                    |                                                                                   |
|                                                                                                    |                                                                                   |
|                                                                                                    |                                                                                   |
|                                                                                                    | Payment Method Butto                                                              |

1.7) Select an existing payment method or click on Use New Payment Method

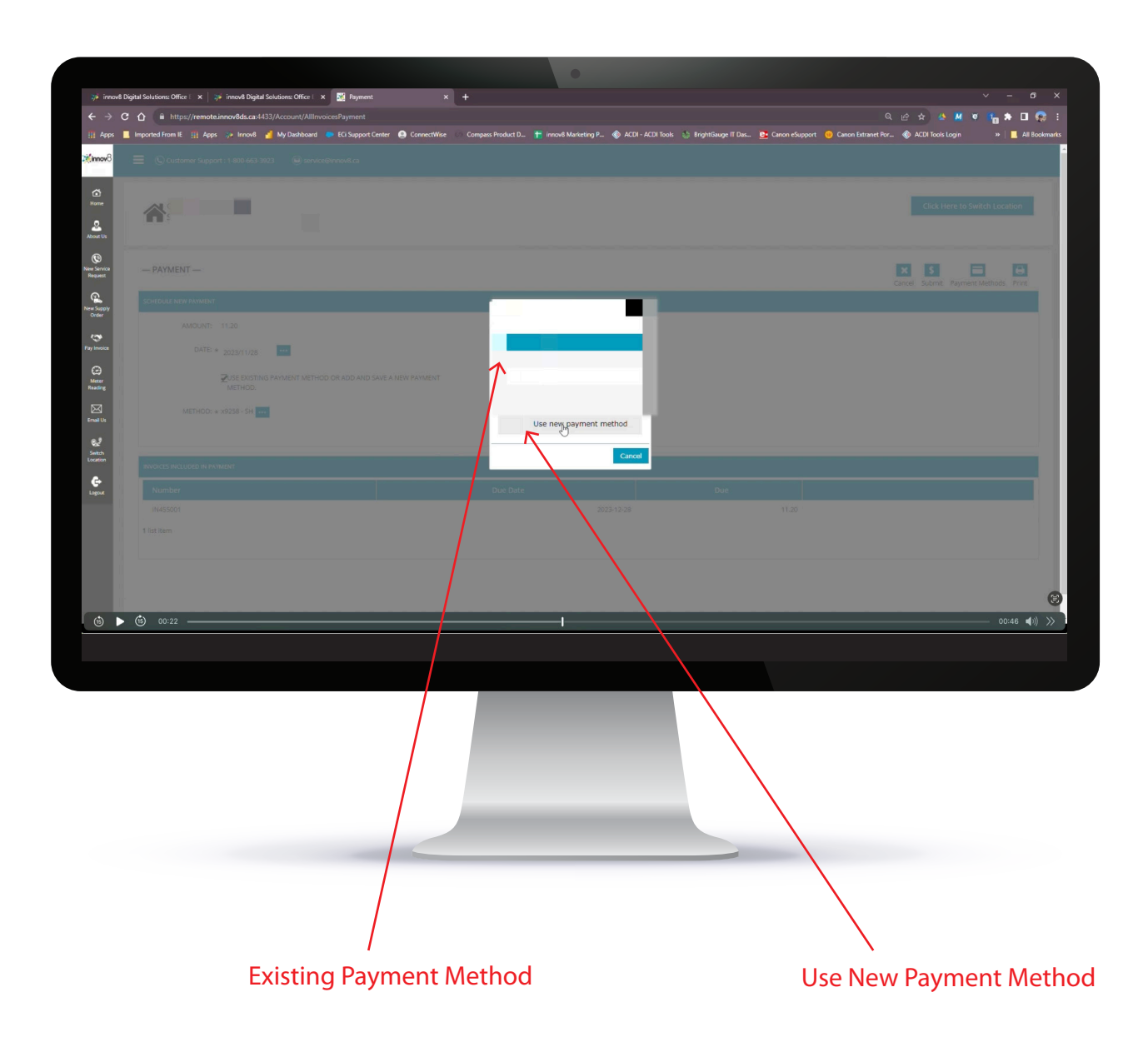

| si≑ innov8 Digital Solutions: Office   x   si≠ innov8 Digital Solutions: Office   x 🔀 Payment x                                                                                                    | +                                                                                                  | - o x                                                   |
|----------------------------------------------------------------------------------------------------|----------------------------------------------------------------------------------------------------|---------------------------------------------------------|
| <ul> <li>C () Introduction over the state of the state over the state over th</li></ul> | 💿 Compass Product D 🍟 innov® Marketing P 🚳 ACDI - ACDI Tools 🎲 BrightSauge IT Das 💁 Canon eSupport | Canon Extranet Por 🛞 ACDI Tools Login » 📕 All Bookmarks |
| Swamity:                                                                                                    |                                                                                                    |                                                         |
|                                                                                                    |                                                                                                    |                                                         |
| ©<br>Ne serva                                                                                                    | NEW PAYMENT METHOD                                                                                 |                                                         |
|                                                                                                    | Payment type:  Credit card Credit card Credit card                                                 | CORE AND REPORTED TO A                                  |
| New Suppy<br>Order                                                                                                    | © Savings account                                                                                  |                                                         |
| ray Imoca                                                                                                    | Name on *<br>account:                                                                              |                                                         |
| Constant and the second second       | Address: *                                                                                         |                                                         |
|                                                                                                    | Province: *Postal cote: *                                                                          |                                                         |
| Enally                                                                                                    | Phone: *                                                                                           |                                                         |
| Seich<br>Location                                                                                                    | Nickname: *                                                                                        |                                                         |
| e<br>ugoz                                                                                                    | Next                                                                                               |                                                         |
|                                                                                                    | Cancel                                                                                             |                                                         |
|                                                                                                    |                                                                                                    |                                                         |
|                                                                                                    |                                                                                                    |                                                         |
|                                                                                                    |                                                                                                    |                                                         |
|                                                                                                    |                                                                                                    | -                                                       |
|                                                                                                    |                                                                                                    |                                                         |
|                                                                                                    |                                                                                                    |                                                         |
|                                                                                                    |                                                                                                    |                                                         |
|                                                                                                    |                                                                                                    |                                                         |
|                                                                                                    |                                                                                                    |                                                         |
|                                                                                                    |                                                                                                    |                                                         |
|                                                                                                    |                                                                                                    |                                                         |
|                                                                                                    |                                                                                                    |                                                         |
|                                                                                                    |                                                                                                    |                                                         |
|                                                                                                    |                                                                                                    | $\mathbf{A}$                                            |
|                                                                                                    |                                                                                                    | $\mathbf{X}$                                            |
|                                                                                                    |                                                                                                    | م<br>معرف The cluster was stirted                       |
| Payment Type                                                                                                    | EI                                                                                                 | nter the information                                    |
|                                                                                                    |                                                                                                    |                                                         |

**1.9)** Verify that all the information is correct.

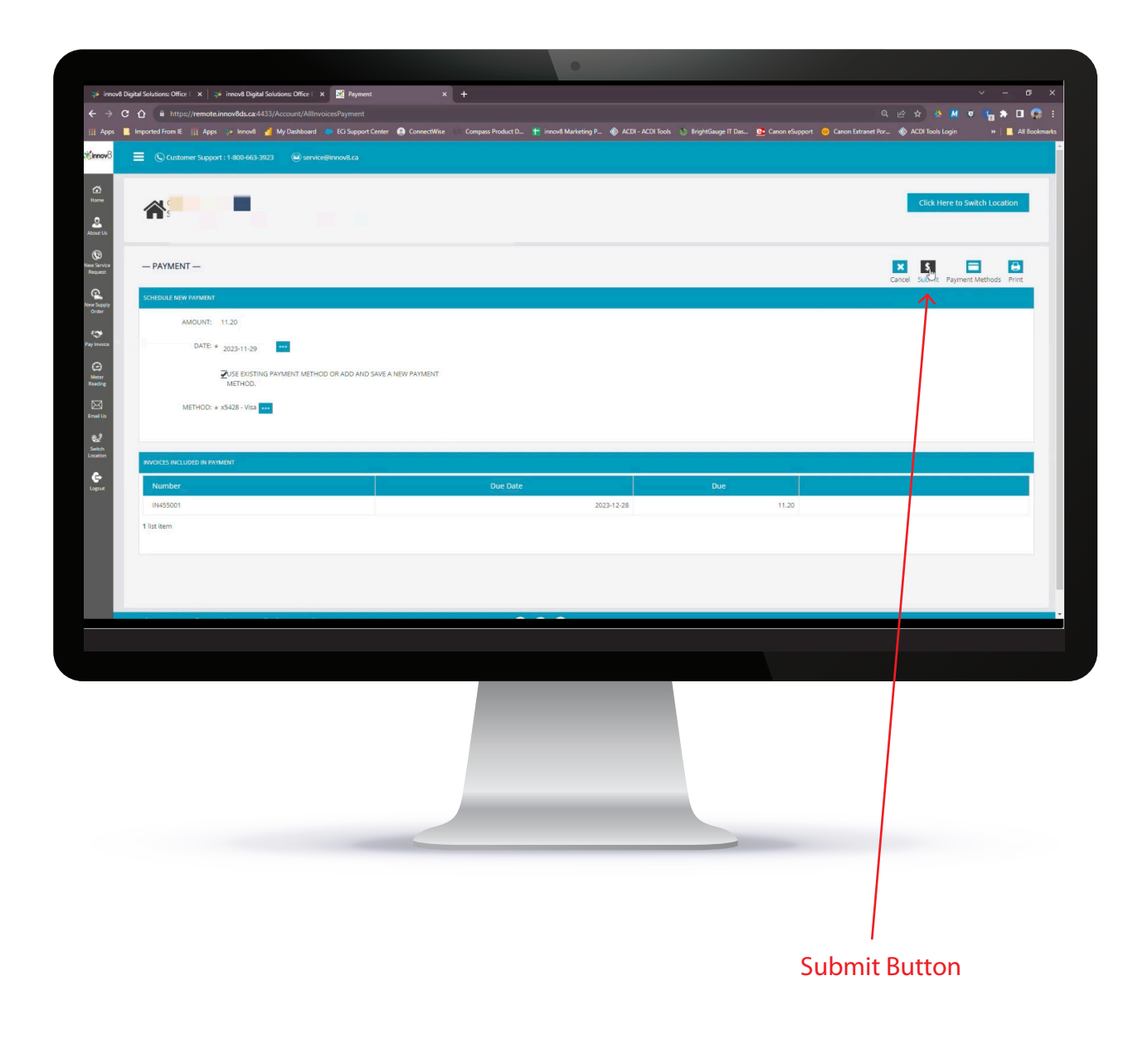

| 300                       | A https://remote.ieeeu@de.ce.1122.0                       | /Payment&dd5ucere/19873                        |               |                          | A                                      |
|---------------------------|-----------------------------------------------------------|------------------------------------------------|---------------|--------------------------|----------------------------------------|
| Apps Im                   | mported From IE III Apps                                  |                                                |               | ସ ଜ                      | ACDI Tools Login »                     |
|                           |                                                           |                                                | Print         | 1 sheet of paper         |                                        |
|                           | Customer Support : 1-8                                    | SCHEDULED PAYMENT (CONFIRMATION NUMBER: 19873) | Destination   | 🖶 Kelowna Downstairs - 💌 |                                        |
| 2                         |                                                           | AMOUNT: 11.20                                  | Pager         |                          |                                        |
| ome                       |                                                           |                                                | , eyes        |                          | Click Here to Switch Location          |
| NRU I                     |                                                           |                                                | Copies        | 1                        |                                        |
| 9                         |                                                           | [ ]                                            | Layout        | Portrait 👻               | _                                      |
| Service<br>quest          | - PAYMENT -                                               | INVOICES INCLUDED IN PAYMENT                   | Colour        | Black and white 👻        | Cancel Payment Print Home              |
| 2                         | SCHEDULED PAYMENT (CONFIRMA                               | Number Due Date Due                            |               |                          | 11                                     |
| nder                      | AMOUNT: 11.20                                             | IN455001 2023-12-<br>28                        | More settings | ~                        |                                        |
| 3 <sup>4</sup><br>Invoice | DATE: 2023-                                               | 1 list item                                    |               |                          |                                        |
| 3                         | METHOD: ×9258                                             |                                                |               |                          |                                        |
| eter<br>ading             |                                                           |                                                |               |                          |                                        |
| 3                         |                                                           |                                                |               |                          |                                        |
|                           | INVOICES INCLUDED IN PAYMENT                              |                                                |               |                          |                                        |
| itch<br>ation             | Number                                                    |                                                |               |                          |                                        |
|                           | IN455001                                                  |                                                |               |                          |                                        |
| gout                      | 1 list item                                               |                                                |               |                          |                                        |
|                           |                                                           |                                                |               |                          |                                        |
|                           |                                                           |                                                |               | _                        |                                        |
|                           |                                                           |                                                |               | Print Cancel             |                                        |
| Copyr                     | right © 2023 ECI Software Solutions, Inc. All rights rese | ived. 🛛 🕜 🖨 🐷                                  |               | $\uparrow_2$             | 9 1 809 Finns Road Kelowna, BC V1X 588 |
| 23.0.6.                   | 2                                                         |                                                |               | 2                        |                                        |
|                           |                                                           |                                                |               |                          |                                        |
|                           |                                                           |                                                | <br>          |                          |                                        |
|                           |                                                           |                                                |               |                          |                                        |
|                           |                                                           |                                                |               |                          |                                        |
|                           |                                                           |                                                |               |                          |                                        |
|                           |                                                           |                                                |               |                          |                                        |
|                           |                                                           |                                                |               |                          |                                        |
|                           |                                                           |                                                |               |                          |                                        |
|                           |                                                           |                                                |               |                          |                                        |
|                           |                                                           |                                                |               |                          |                                        |
|                           |                                                           |                                                |               |                          |                                        |
|                           |                                                           |                                                |               |                          |                                        |
|                           |                                                           |                                                |               |                          |                                        |
|                           |                                                           |                                                |               |                          |                                        |
|                           |                                                           |                                                |               |                          |                                        |
|                           |                                                           |                                                |               |                          |                                        |
|                           |                                                           |                                                |               | Print Butt               |                                        |
|                           |                                                           |                                                |               | Print Butte              | on                                     |

| ov8 Digital Solutions: Office 1 × | ote.innov8 Digital Solutions: Office I ×                         | es?mode=1                                           |                                                            |                              |                      | ବ ଜ 🖈 🍐 M                           | · • •           |
|-----------------------------------|------------------------------------------------------------------|-----------------------------------------------------|------------------------------------------------------------|------------------------------|----------------------|-------------------------------------|-----------------|
| is 📕 Imported From IE 👖 A         | kpps 🤯 Innovê 🚮 My Dashboard<br>pport : 1-800-663-3923 🕥 service | ECi Support Center 🧕 ConnectWise 🔅 Ci<br>@innov8.ca | compass Product D.,. 🏋 innov8 Marketing P.,. 🛞 ACDI - ACDI | Tools 🔅 BrightGauge IT Das 📴 | Canon eSupport 💮 Can | ion Extranet Por 💿 ACDI Tools Login |                 |
|                                   |                                                                  |                                                     |                                                            |                              |                      | ellet un                            |                 |
|                                   |                                                                  |                                                     |                                                            |                              |                      | Click Her                           | re to switch Lo |
| - INVOICES -                      |                                                                  |                                                     |                                                            |                              |                      |                                     | e Back Pric     |
| ALL INVOICES                      |                                                                  |                                                     |                                                            |                              |                      |                                     |                 |
| Number                            | Туре                                                             | Date                                                | Due Date PO Number                                         | Invoice Total                | Due F                | Pay Status                          |                 |
| IN455001                          | Misc. Charge Invoice                                             | 2023-11-28                                          | 2023-12-28                                                 | 11.20                        | 11.20                | Scheduled - 2023-11-29              |                 |
| IN418099                          | Misc. Charge Invoice                                             | 2023-06-05                                          | 2023-07-05                                                 | 10.50                        | ***                  | Paid                                |                 |
| 2 list items                      |                                                                  |                                                     | < < 1 / 1 > Page Size 10                                   | •                            |                      |                                     |                 |
|                                   |                                                                  |                                                     |                                                            |                              |                      |                                     |                 |
|                                   |                                                                  |                                                     |                                                            |                              |                      |                                     |                 |
|                                   |                                                                  |                                                     |                                                            |                              |                      |                                     |                 |
|                                   |                                                                  |                                                     |                                                            |                              |                      |                                     |                 |
|                                   |                                                                  |                                                     |                                                            |                              |                      |                                     |                 |
| Copyright @ 2023 ECI Softwa       |                                                                  |                                                     | f in ©                                                     |                              |                      |                                     |                 |
|                                   |                                                                  |                                                     |                                                            |                              |                      |                                     |                 |
|                                   |                                                                  |                                                     |                                                            |                              |                      |                                     |                 |
|                                   |                                                                  |                                                     |                                                            |                              |                      |                                     |                 |
|                                   |                                                                  |                                                     |                                                            |                              |                      |                                     |                 |
|                                   |                                                                  |                                                     |                                                            |                              |                      |                                     |                 |
|                                   |                                                                  |                                                     |                                                            |                              |                      |                                     |                 |
|                                   |                                                                  |                                                     |                                                            |                              |                      |                                     |                 |
|                                   |                                                                  |                                                     |                                                            |                              |                      |                                     |                 |
|                                   |                                                                  |                                                     |                                                            |                              |                      |                                     |                 |
|                                   |                                                                  |                                                     |                                                            |                              |                      |                                     |                 |
|                                   |                                                                  |                                                     |                                                            |                              |                      |                                     |                 |
|                                   |                                                                  |                                                     |                                                            | _                            |                      |                                     |                 |
| _                                 |                                                                  |                                                     | _                                                          |                              |                      |                                     |                 |
|                                   | _                                                                | _                                                   |                                                            |                              |                      | _                                   |                 |
|                                   | _                                                                |                                                     |                                                            |                              |                      |                                     |                 |
|                                   |                                                                  |                                                     |                                                            |                              |                      |                                     |                 |
|                                   |                                                                  |                                                     |                                                            |                              |                      | _                                   |                 |
|                                   |                                                                  |                                                     |                                                            |                              |                      |                                     |                 |
|                                   | _                                                                |                                                     |                                                            |                              |                      |                                     |                 |
|                                   |                                                                  |                                                     |                                                            |                              |                      |                                     |                 |
|                                   |                                                                  |                                                     |                                                            |                              |                      |                                     |                 |
|                                   |                                                                  |                                                     |                                                            |                              |                      |                                     |                 |
|                                   |                                                                  |                                                     |                                                            |                              |                      |                                     |                 |
|                                   |                                                                  |                                                     |                                                            |                              |                      |                                     |                 |
|                                   |                                                                  |                                                     |                                                            |                              |                      |                                     |                 |
|                                   |                                                                  |                                                     |                                                            |                              |                      |                                     |                 |
|                                   |                                                                  |                                                     |                                                            |                              |                      |                                     |                 |
|                                   |                                                                  |                                                     |                                                            |                              |                      |                                     |                 |
|                                   |                                                                  |                                                     |                                                            |                              |                      |                                     |                 |
|                                   |                                                                  |                                                     |                                                            |                              |                      |                                     |                 |
|                                   |                                                                  |                                                     |                                                            |                              |                      |                                     |                 |
|                                   |                                                                  |                                                     |                                                            |                              |                      |                                     |                 |
|                                   |                                                                  |                                                     |                                                            |                              |                      |                                     |                 |
|                                   |                                                                  |                                                     |                                                            |                              |                      |                                     |                 |
|                                   |                                                                  |                                                     |                                                            |                              |                      |                                     |                 |
|                                   |                                                                  |                                                     |                                                            |                              |                      |                                     |                 |
|                                   |                                                                  |                                                     | Now you know                                               |                              |                      |                                     |                 |
|                                   |                                                                  |                                                     | Now you know<br>how to pay                                 |                              |                      |                                     |                 |
|                                   |                                                                  |                                                     | Now you know<br>how to pay                                 |                              |                      |                                     |                 |
|                                   |                                                                  |                                                     | Now you know<br>how to pay<br>online                       |                              |                      |                                     |                 |